## REGISTRATION INSTRUCTIONS

## **NEED ASSISTANCE?**

For registration guestions, please email richmondyfc@gmail.com

Navigate to www.RichmondYFC.com Login or create an account by selecting the "sign in" button in the top left corner of the page.

| Sian In |     | art (0) |
|---------|-----|---------|
| eign in | 1 0 |         |

Once logged in, you will enter into the User Dashboard of your account, also known as the "User Site Map". This dashboard gives you access to your profile information, ability to add family members, and see order history.

| Ŀ                   | TeamSideline                | Ξ | E Richmond Youth Football & Cheer [2]                                                                                                    |  |  |  |
|---------------------|-----------------------------|---|----------------------------------------------------------------------------------------------------|--|--|--|
| 6<br>8              | User Site Map<br>My Account | ÷ | ය User Site Map Help @                                                                                                    |  |  |  |
| ন<br>ম<br>©         | Messages<br>Cart<br>Help    | • | Image: Why Account     Image: Oracle and the second and the second and |  |  |  |
| Contact Us Facebook |                             |   |                                                                                                    |  |  |  |
|                     | •                           |   | Information Related to this Page     How Do L.     Endow Sol change my passesord?     Row Sol change my passesord?     Row Sol change my mark addessa?     More Sol recover TakinGladere emails gaing to my Cubicole/Intend June Edder?     How Sol recover TamiSidere emails gaing to my Cubicole/Intend June Edder?                                                                                                    |  |  |  |
|                     |                             |   | <ul> <li>How do I Report Game Scores?</li> <li>How do I Rey or Eleviere my Membership?</li> <li>How do I view my Membership?</li> </ul>                                                                                                    |  |  |  |

Navigate back to the RYFC main homepage by clicking "Richmond Youth Football and Cheer" from the top menu bar.

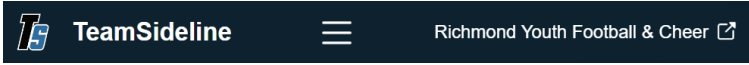

To access the upcoming cheer or football registration, hover over "Programs" from the main menu, then select "Registration".

If registration is not open yet, program details are available under "upcoming"

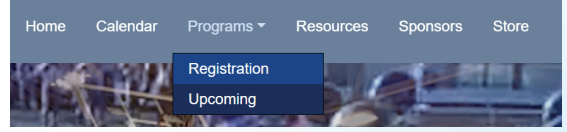

Begin registration by select "Submit Registration" from either the football or cheer registration. If you have more then one child to register, you will be able to add them in a later step.

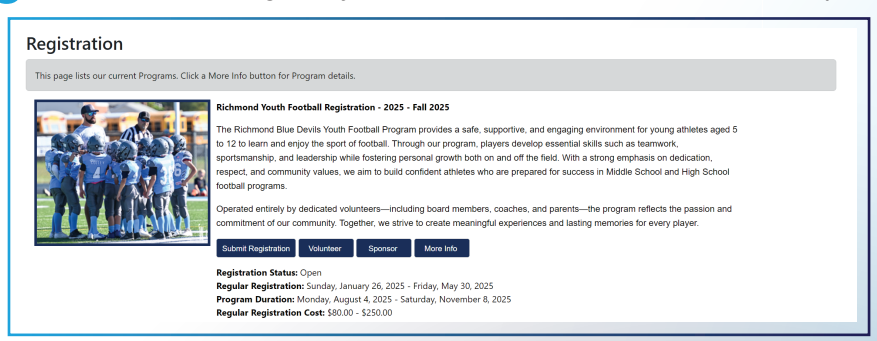

Your shopping cart will list all registrations you need to enroll in once you begin filling out the enrollment fields.

Enrollee: Child's name.

If your child's name is not listed, select "Add Enrollee" to add them.

Enrollment Type: Player

**Program:** Richmond Youth Football or Richmond Youth Cheer **Offering:** Select the division level your child is eligible for You will only be able to register for the division your child is age appropriate based on their age as of July 1st.

Then Select "Add Enrollement"

| Enrollee 🔺        | Select         | Add Enrollee |
|-------------------|----------------|--------------|
| Enrollment Type 🔺 | v              | ]            |
| Program 🔺         | Ţ              |              |
| Offering 🔺        | Ţ              |              |
|                   | Add Enrollment |              |
|                   |                |              |

7 If you need to add another child's registration, repeat step 06. If you are done, select "proceed to checkout".

If you would like to volunteer as a coach, follow step 06 by selecting yourself as the enrollee.

Enrollee: Parent interested in Coaching.
If your name is not listed, select "Add Enrollee" to add your information.
Enrollment Type: Volunteer
Program: Richmond Youth Football or Richmond Youth Cheer
Offering: Select the division level your interested in coaching.
Enrollment Selection: Choose the desired position- Coach, Assistant Coach or Team Parent

Then Select "Add Enrollement"

Once you proceed to checkout, you will enter in your childs registration information. Complete all fields, including submitting your childs birth certificate.

NOTE: Football registrants have the option to add-on a helmet upgrade. Upgrades are for one season.

Review all Terms and Conditions including the Attendance Policy, Concussion Awareness, Codes of Conduct, and Photo Release.

Select "Next" to continue onto the payment page.

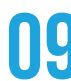

Payment options include Cash, Check or Card. If you have a coupon code, ensure you enter it here to apply the appropriate discount.

If you have multiple players, your multi-player discount will be automatically applied.

To pay by check or cash, you may mail it to; P.O. Box 806 Richmond, MI 48062

Checks or cash can be dropped off in person to Colby Green at Northstar Bank; Northstar Bank 66550 Gratiot Ave. Lennox, MI 48062